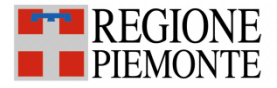

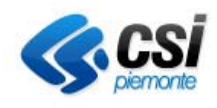

# SCADENZARIO

# **Quick Guide**

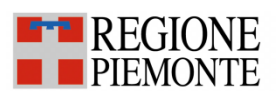

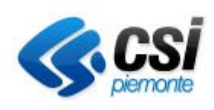

### Sommario

| 1. | Intr   | oduzione                                              | . 3 |
|----|--------|-------------------------------------------------------|-----|
| 2. | Acc    | esso e Autenticazione                                 | . 5 |
| 3. | L'ac   | ccesso al sistema: funzionalità a disposizione        | . 7 |
|    | 3.1.   | Accettazione dell'iniziativa o della sub-iniziativa   | . 8 |
|    | 3.1.1. | La sub-iniziativa                                     | . 9 |
|    | 3.2.   | Definizione delle azioni                              | . 9 |
|    | 3.2.1. | Il referente attuativo                                | 10  |
|    | 3.2.2. | Modifica della data di scadenza proposta per l'azione | 10  |
|    | 3.2.3. | Avanzamento dell'azione                               | 12  |

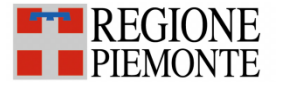

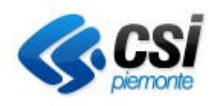

# 1. Introduzione

Lo scadenzario nasce dalla necessità di garantire il monitoraggio delle attività di governo e controllo che l'Assessorato è chiamato a svolgere su indicazione o richiesta del livello nazionale ma anche a livello regionale sostituendo, ove possibile, e affiancandolo all'attuale processo che prevede un utilizzo quasi esclusivo dell'e-mail e di attività svolte senza l'adozione di processi o strumenti di controllo formalizzati e centralizzati.

L'idea di fondo è molto semplice ed è quella di poter gestire una WBS su 4 livelli di gerarchia di seguito descritti:

- **AMBITO:** Definisce il tema o l'area oggetto di monitoraggio. Rappresenta tipicamente un elemento di rilievo a livello di direzione generale quale può essere il Piano di Rientro, piuttosto che un adempimento nazionale che coinvolge a più livelli tutta l'organizzazione regionale della sanità oppure, ancora, un evento di particolare rilievo quale una riorganizzazione interna;
- CANTIERE: Definisce un secondo livello di disaggregazione dell'ambito utile per definire delle macro-area di intervento od azione permettendo l'identificazione di aree omogenee per obiettivi o finalità. Es. nell'ambito di un piano di riorganizzazione potrebbe essere il "Piano di riduzione costi", piuttosto che "la rideterminazione delle Posizioni organizzative"
- INIZIATIVE/SUBINIZIATIVE: Terzo livello di disaggregazione, permette di esplicitare iniziative puntuali su cui un Responsabile è chiamato ad agire o determinare dei precisi risultati (es. riduzione del 20% dei costi del personale medico, piuttosto che l'incremento del numero di posti letto per determinate specialità, etc...). Qualora l'iniziativa interessasse due o più Responsabili per vastità o complementarietà di temi, può diventare utile definire delle sub-iniziative all'interno di una iniziativa definendo, per le prime, diversi Responsabili;
- AZIONE: Le azioni riguardano le attività che vengono definite per permettere il raggiungimento od il soddisfacimento degli obiettivi dichiarati a livello di iniziativa o sub-iniziativa. Es. produrre una DGR che determini la creazione di una nuova azienda piuttosto che la conclusione di un ciclo di formazione per il personale infermieristico con la produzione di una presentazione

Lo strumento garantisce così la gestione coordinata di un insieme di azioni legate ad un portafoglio di iniziative o sub-iniziative (quando il livello di complessità delle prime lo richiedono) per raggiungere obiettivi intermedi (definiti cantieri) o complessivi, di Assessorato (i cd ambiti).

Il macro-processo di riferimento è evidenziato dallo schema che segue, dove si evidenziano i momenti principali legati alle attività che PMO ed il Responsabile sono chiamati a svolgere

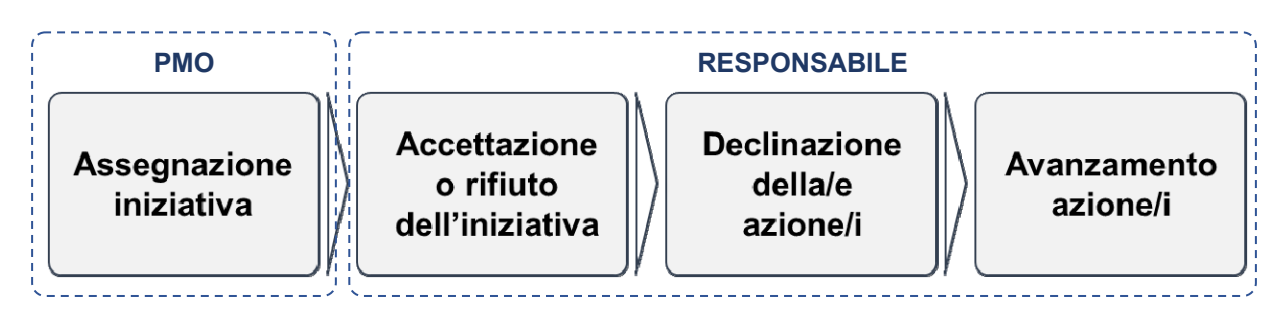

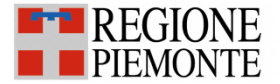

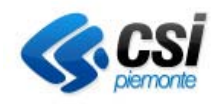

Ambiti, cantieri ed iniziative / sub-iniziative sono definite in sede di pianificazione e caricate sull'applicativo dal personale incaricato dal Settore A1412A - CONTROLLO DI GESTIONE E MONITORAGGIO COSTI PER LIVELLI DI ASSISTENZA DELLE ASR E SISTEMI INFORMATIVI mentre le azioni sono gestire direttamente dal Responsabile che potrà crearle e gestirle come spiegato all'interno di questo manuale.

Le azioni rappresentano l'ultimo livello ma anche il più importante perché solo per esse è possibile inserire un avanzamento "fisico" delle attività che permette di calcolare l'avanzamento complessivo dei livelli più alti.

La corretta gestione delle azioni è un elemento importante affinché lo strumento possa essere un aiuto concreto nel controllo delle attività che la Direzione avrà intenzione di tracciare all'interno dell'applicativo.

**Il Processo in sintesi:** *Il PMO Assegna l'iniziativa al Responsabile che ha la possibilità di Accettare o rifiutare la stessa. Una volta accettata deve definire delle azioni per le quali è utile identificare un referente attuativo. Il responsabile dovrà, durante lo svolgimento delle attività legate alle azioni, assicurarne il monitoraggio indicando una % di avanzamento rispetto al suo completamento.* 

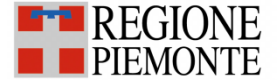

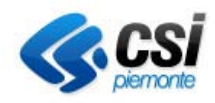

## 2. Accesso e Autenticazione

Per accedere all'applicativo "Scadenzario", l'utente dovrà accedere alla URL http://www.sistemapiemonte.it e selezionare il tab in alto a destra "servizi per la PA".

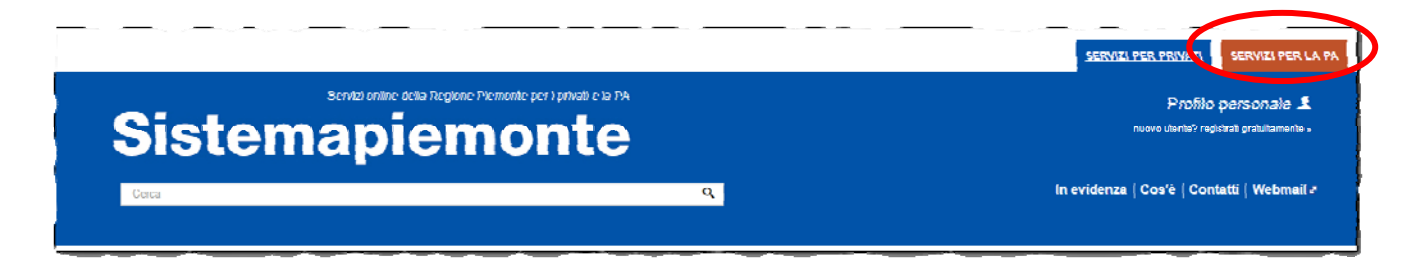

Ricercare quindi dall'elenco dei Servizi quelli relativi al comparto "Sanità" e cliccare sul link "Altri".

| Сегса                                                                                                    | ۹                                                                                                    |                                                                                 |
|----------------------------------------------------------------------------------------------------|----------------------------------------------------------------------------------------------------|---------------------------------------------------------------------------------|
|                                                                                                    |                                                                                                    |                                                                                 |
| Agricoltura<br>Include: Anagrate Agricola del Piemonte - Utenti Motori Agricoli buoni carburante -<br>PSR 2014-2020 - PSR 2007-2013 - Regime Pagamento Unico - Dichiarazioni<br>vitivinicole - Servizi statistici e di monitoraggio - Certificati fitosanitari | Ambiente<br>Include: Catalogo delle informazioni ambientali - Acqua - Aria - Aree naturali<br>projette - Bonniche - Energia - Rittuli - Rischio Industriale - Rumore - Valutazioni e<br>adempimenti ambientali | Attività Ecc<br>include: AAEP -<br>estrattive - Sister<br>produttive - Altri    |
| Commercio e Artigianato<br>include: Osservatorio dell'artigianato - Osservatorio del commercio - Osservatorio<br>carburanti                                                                                                    | Comunicazione e Informazione<br>include: Gestione dei portali di servizi - Polis Piemonte - Rete delle strutture<br>informative a servizio del cittadino - Altri                                               | Cultura, Tu<br>include: SBN–Se                                                  |
| Demografia e Statistica<br>Includo: - Motore Analisi Demografica ed Epidemiologica (MADEsmart) - PiSta-<br>Piemonie Statistica e B. D. D. E - Servizio Visure Demografiche - PAMS – Portale per<br>l'Analisi e il Monitoraggio dei Servizi                     | e-Government<br>Include: Informazioni e attività svolte dal CRC                                                                                                    | Gestione d<br>include: Gestion<br>presenze - Gest<br>economico/giuri<br>on-line |
| Istruzione e Formazione<br>include: Portale sistemi decisionali DB15 - GAM Gestione Amministrativa - Altri                                                                                                    | Lavoro<br>include: Portale sistemi decisionali DB15 - Altri servizi decisionali lavoro - Servizi<br>applicativi - GAM Gestione Americate the Altri                                                             | Montagna<br>include: Montag                                                     |
| Politiche sociali<br>include: Osservatorio regionale per l'infanzia e l'adolescenza - Albo delle<br>coperative sociali - Registro organizzazioni volontariato                                                                                                  | Sanità<br>include: Fascicolo sanitario elettronico - Flussi informativi regionali - PADDI -<br>Immagini in refe. Reportetica Procedure Sanità - Rete Oncologica Plemonte e Value                               | Servizi per<br>include: Approvi<br>Documentale - A                              |

Si aprirà una pagina con l'elenco dei servizi disponibili, scorrendo verso il basso si dovrà ricercare la parte relativa al "Monitoraggio e supporto alla governance" e cliccare su "Scadenzario Adempimenti" come indicato nella figura che segue

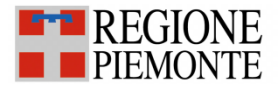

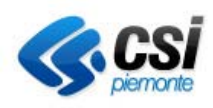

| >> Monitor                         | aggio e supporto alla governanse                                                                                                    |
|------------------------------------|----------------------------------------------------------------------------------------------------|
| Scadenziario A<br>Consente il moni | Adempimenti<br>Itoraggio delle attività e dei progetti di rilevanza per a Direzione Salute e fornisce un utile supporto alla determinazione dell'avanzamento. |
|                                    | - Marchail Deal Dealainead Anna Caralai (DADDI)                                                                                                    |

A questo punto si aprirà la pagina di accesso vera e propria. Occorre utilizzare il "Servizio Gestionale". Il link relativo al "Servizio Cruscotto" permette di rappresentare il risultato delle attività svolte sul primo con una rappresentazione sintetica delle informazioni.

| Siste        | emapien                              | nonte                                                                                                    | Gestione credenziali J<br>gosted o vortice I kuri dati di accosse                                                                                                    |
|--------------|--------------------------------------|----------------------------------------------------------------------------------------------------|----------------------------------------------------------------------------------------------------|
| © SERVER P   | FREA PA 🖡 SANILÀ 🖡 MC                | NUCHARROF SUPPORTOALLA GOVERNANCE                                                                                                    |                                                                                                    |
|              |                                      | Scadenziario Adempimenti                                                                                                    |                                                                                                    |
| 'i coinvolti | Presentazione<br>REGIONE<br>PIEMONTE | Utenti del servizio A contecto accedene il Controllo di Gostione della Direcione Salute di Regione Piernente e i Capi Sottore incaricati. Presentazione Il servizio ha l'obiettivo di consentire il monitoraggio delle altività e dei progetti di inferenza per la Direcione Salute e di formi e un otte supporto alla determinazio dell'avonazionento. Segnato la presenza di contato il controllo il quadro complessivo delle infisiate o adte santo i tempo poninech attaverse un sistema di wanning che, un mo do intuitivo, permette di overe semere sato contollo il quadro complessivo delle indicate delle sono i tempo poninech attaverse un sistema di wanning che, un mo do intuitivo, permette di overe controllo il quadro complessivo delle indicate o delle sono i contato. C' prevista anche una versione del servizio come cruscotto che permete, agli utenti profileit, di visualizzare le informazioni di sintesi delle attività e dei progetti | ACCESSO BIODIANO A<br>Servizio i Soggello ad autenticazione (Username-<br>neuro/s/ costincato diretaio 1<br>Servizio Chuscoto<br>Bioentino Acesso ad supersisticato (Icompany 4 |
|              |                                      |                                                                                                    | paceword / contraction digitale.)                                                                                                    |

Adesso diventa quindi possibile effettuare l'autenticazione che, per i Responsabili di Settore, prevede l'utilizzo del certificato digitale (ultima opzione in basso). Occorrerà quindi solo cliccare su "accedi" e seguire le eventuali istruzioni di acquisizione del certificato e relativa esecuzione.

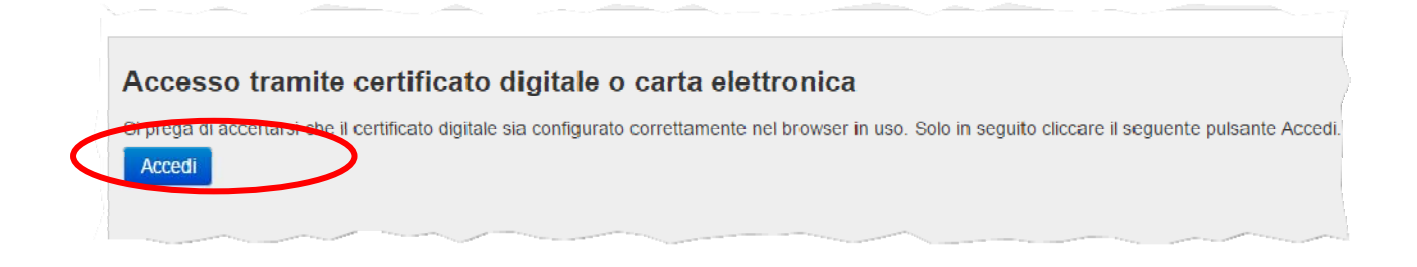

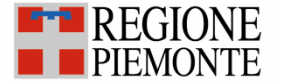

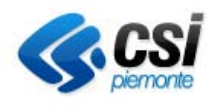

# 3. L'accesso al sistema: funzionalità a disposizione

La pagina principale, una volta effettuato l'accesso, si presenta essenzialmente come un calendario all'interno del quale è possibile visualizzare le iniziative caricate a sistema per data di scadenza (esempio: una iniziativa X se avesse come scadenza l'8 marzo apparirebbe nel giorno corrispondente del calendario).

La pagina si compone quindi nelle seguenti "sezioni":

- 1. Un calendario aperto nel mese corrente;
- 2. **Un'area di ricerca** che permette di filtrare le iniziative sulla base di alcuni criteri. L'area comprende anche una funzionalità di download su excel (esporta) che permette di scaricare il dettaglio delle iniziative presenti sul calendario nel mese visualizzato;
- 3. Un'area di notifiche in cui è possibile accedere appunto alle "notifiche" o ritornare alla vista sul calendario o agenda in questo caso. L'area delle notifiche è importante perché permette di avere l'elenco delle iniziative su cui esistono delle segnalazioni per le quali è richiesto di attivarsi eseguendo semplici operazioni (es. accettare una iniziativa) o che presentano delle criticità (prossimità della scadenza). Si può considerare come una vera e propria "working list";
- 4. **Un'Area di selezione delle viste** in cui è possibile cambiare la vista su settimana o mese o, più importante, visualizzare la lista delle iniziative su cui è possibile "lavorare"

| S |                              | Agenda 🐥 Notifiche | 3  |     |                  | 0                | - Responsa. |     |
|---|------------------------------|--------------------|----|-----|------------------|------------------|-------------|-----|
|   | lista settimana m            | ese <b>4</b>       |    |     | inse<br>Q I<br>C | RICERCA AVANZATA | e Q X       | 2   |
|   | Totale Iniziative marzo 2017 | oggi <             | >  | ala |                  | 005              | 100         | (1) |
|   | 27                           | 28                 | 1  | 2   | 3<br>3           | 4                | 5           |     |
|   | 6                            | 7                  | 8  | 9   | ୀ0               | 311              | 12          |     |
|   | 13                           | 14                 | 15 | 16  | 17               | 18               | 19          |     |
|   | 20                           | 21                 | 22 | 23  | 24               | 25               | 26          |     |

Le iniziative che saranno visualizzate nel calendario appaiono come box e saranno contraddistinti da delle bande colorate laterali ad indicare il diverso livello di attenzione calcolato rispetto all'avanzamento fisico dichiarato sulla/e azione/i dell'iniziativa e la data di scadenza prevista per l'iniziativa. Cliccando sul singolo box è possibile entrare nel dettaglio.

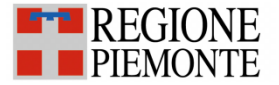

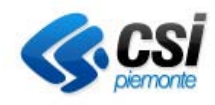

|   | Adozione scheda<br>ambulanza elettronica               |   |
|---|--------------------------------------------------------|---|
|   | Invio modelli CE, SP, CP<br>ed LA                      |   |
|   | Valutazione tablet HP e<br>Lenovo                      |   |
| 6 | 7                                                      | 7 |
|   | AAD.1 - Calcolo<br>indicatori FSE anno<br>2016         |   |
|   | AAE.1.1 - Dati annuali<br>attivita' trasfusionali      |   |
|   | AAE.1.2 - Verifica<br>consumo/produz. globuli<br>rossi |   |

- Il verde rappresenta le iniziative che sono in linea rispetto a tempi e svolgimento di attività.
- L'arancione rappresenta le iniziative che potrebbero diventare critiche sia rispetto al tempo che all'attività svolta
- Il rosso rappresenta le iniziative che sono ormai scadute od il cui avanzamento dichiarato sulle attività è minimo
- Il grigio rappresenta le iniziative ancora in bozza, non assegnate o non accettate e comunque in una condizione di non valutabilità

#### 3.1. Accettazione dell'iniziativa o della sub-iniziativa

A seguito dell'assegnazione della iniziativa o della sub-iniziativa da parte del PMO, il Responsabile oltre alla ricezione di una email di avviso di assegnazione potrà visualizzare sull'applicativo Scadenzario l'area delle notifiche ed individuare la/le iniziativa/e da accettare

|                   |          |             | Cliccando su "Notifiche" si potranno visualizzare<br>tutte le iniziative assegnate e procedere effettuando<br>l'accettazione o il rifiuto delle stesse |         |           |       |       |
|-------------------|----------|-------------|----------------------------------------------------------------------------------------------------|---------|-----------|-------|-------|
| SCADENZIARIO      | 🖬 Agenda | A Notifiche |                                                                                                    | Demo    | 26 CSIPIE | MONTE | -Resp |
| lista settimana   | mese     |             | Inserinci titolo o resp                                                                                                    | onsabil |           | Q     | ×     |
|                   |          |             | RICERCA AVAN                                                                                                    | ZATA    | •         |       |       |
| Totale Initiality |          |             | C ESPORTA                                                                                                    |         |           |       |       |

Le opzioni disponibili sono:

- Accetta permette di prendere in carico l'iniziativa e decidere in un secondo momento quali azioni prevedere per assicurare il raggiungimento degli obiettivi;
- Accetta + Azione permette di predendere in carico l'iniziativa e nello stesso momento di "copiare" ed "incollare" un'azione che ha come titolo esattamente quello dell'iniziativa principale;
- Rifiuta si tiene di non dover accettare l'iniziativa perché ragioni motivate;

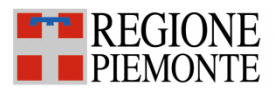

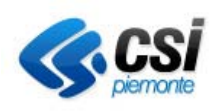

| SCADENZIA                         | RIO 📓 Agenda 🔺 Notifiche                                                                                                    | imo 26 CSI | PIEMONTE - Resp |
|-----------------------------------|----------------------------------------------------------------------------------------------------|------------|-----------------|
|                                   | Notifiche                                                                                                    | 0          |                 |
| ista settima<br>Totaus incluitive | Ti e' stata assegnata l'iniziativa E.1 - Compilaz. Tabella indicatori erogazione LEA che scade il 07/04/2017 ma non<br>ancora stata accettata<br>ACCETTA AZONE PRIFUTA Q DETTAGLIO | è          | Q X             |

Il sistema offre al Responsabile con l'opzione "Accetta + Azione", quando deve accettare una iniziativa, la possibilità di creare subito un'azione che riporta la stessa descrizione presente per l'iniziativa accettata.

#### 3.1.1. La sub-iniziativa

La sub-iniziativa non ha una diversa natura rispetto all'iniziativa ma viene proposta solo quando non è possibile identificare per una iniziativa un responsabile unico o quando la stessa, che trova ragione in un titolo od un tema di un certo rilievo ed ampiezza, deve essere scomposta in iniziative più circoscritte, ovvero in una sub-iniziativa. Da un punto di vista di processo non esistono differenze rispetto all'iniziativa per cui allo stesso modo sarà possibile creazione azioni, attribuire dei referenti attuativi ed effettuare degli avanzamenti.

#### 3.2. Definizione delle azioni

L'azione, come già anticipato in precedenza, rappresenta l'elemento di controllo principale del sistema.

Il Responsabile può, qualora decidesse di non usare la funzione "Accetta + azione", andare a creare una nuova azione attraverso l'apposita funzione.

| CADENZIARIO                           | 🖬 Agenda 🌲 Notifiche                                                                                 |                              | Resp                                             | onsabile |
|---------------------------------------|----------------------------------------------------------------------------------------------------|------------------------------|--------------------------------------------------|----------|
| c.2-c.3                               | obblighi informativi statistici C                                                                    | EDAP/SDO                     |                                                  |          |
| Verificare dati <mark>di cop</mark> c | rtura del flusso Cedap rispetto alle SDO per i codici Di                                             | RG indicati                  |                                                  |          |
| Stato                                 | Accettata                                                                                            | Periodo                      | 1 09/03/2017 → 30/04/2017<br>Scade tra 52 glorni |          |
| Durata totale                         | 🕲 53 giorni                                                                                          | Avanzamento                  |                                                  |          |
|                                       |                                                                                                    |                              | in lines                                         |          |
| Ambito                                | ADEMPIMENTI I EA 2016                                                                                | Cantiere                     | C - Obblighi informativi                         |          |
| Responsabile                          |                                                                                                    | Invio allegato               | No                                               |          |
| Url doc                               |                                                                                                    |                              |                                                  |          |
| Azioni                                | Verificare dati di copertura del flusso Cedap<br>ricpetto alle SDO por i codici DRG indicati<br>Note | ■ 09/03/2017<br>→ 30/04/2017 | Avanzamento                                      | Ô        |
|                                       |                                                                                                    |                              | + NUOVA AZ                                       | IONE     |
| < INDIETRO                            |                                                                                                    |                              |                                                  |          |

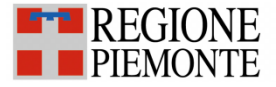

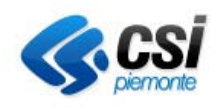

Il pop-up relativo alla creazione di un'azione si presenta come nell'immagine che segue:

| escrizione*        | descrizione |    |
|--------------------|-------------|----|
| ata inizio*        | 09/03/2017  |    |
| ata fine*          | 30/04/2017  |    |
| eferente attuativo |             | ·  |
| ote                | Note        |    |
| tato avanzamento   | =           | 0% |

Il Responsabile può a questo punto inserire una Descrizione (obbligatoria) dell'azione, identificando anche, in modo opzionale, un Referente attuativo

#### 3.2.1. Il referente attuativo

Il Referente attuativo è il funzionario che il Dirigente ritiene competente od interessato dal tema legato all'iniziativa e che può fornire supporto all'esecuzione dell'azione prevista. Può essere utile per avere un riferimento al quale chiedere riscontro o definire una delega rispetto all'azione stessa.

Non è oggetto di monitoraggio specifico ma, piuttosto, può essere utile quando è necessario verificare lo stato di avanzamento dell'azione e qualora il Responsabile non avesse tutti gli elementi utili per farlo in autonomia.

#### *3.2.2. Modifica della data di scadenza proposta per l'azione*

Il responsabile, qualora giudicasse la scadenza dell'azione non traguardabile, ha la possibilità di proporre una data diversa con l'unica necessità di scatenare un'azione da parte del PMO che dovrà verificare la proposta compatibilmente con gli obiettivi più generali riferiti al cantiere od all'ambito qualora la nuova data di scadenza fosse successiva alla data di scadenza dell'iniziativa di riferimento, come evidenziato dal messaggio di warning dell'immagine precedente. In questo caso è possibile inserire nelle note una motivazione.

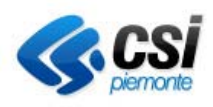

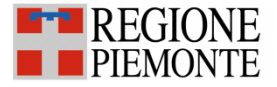

| Descrizione*                     |    | Ricevere riscontro dalle aziende circa il rispetto della copertura del flusso chiedendo<br>la correzione dei dati qualora non congruenti con l'indicatore nazionale                   |   |
|----------------------------------|----|----------------------------------------------------------------------------------------------------|---|
| Data inizio*                     |    | 09/03/2017                                                                                                    | 4 |
| Data fine*                       | 20 | 15/05/2017                                                                                                    |   |
| Note variazione data<br>scadenza | <  | A Hai inserito una data successiva alla data di scadenza dell'iniziativa.<br>Verrà inviata una richiesta al Controllo di Gestione.<br>Inserisci eventuali note nell'area sottostante. |   |
|                                  |    | note variazione data scadenza                                                                                                    |   |
| Referente attuativo              |    |                                                                                                    |   |
| Note                             |    | Note                                                                                                    |   |
| Stato avanzamento                |    | 0%                                                                                                    | h |

Le due immagini che seguono fanno vedere i dettagli rispetto alla proposta di modifica e dell'accettazione da parte del PMO della proposta di modifica della data di scadenza.

| Ricevere risconi<br>rispetto della co<br>la correzione de<br>con l'indicatore | tro dalle aziende circa il<br>opertura del flusso chiedendo<br>el datl qualora non congruenti<br>nazionalo | im 09/03/2017 → 30/04/2017                       | Referente Attuativo:<br>Maspoli Maria | Avanzamento         |  |
|-------------------------------------------------------------------------------|----------------------------------------------------------------------------------------------------|--------------------------------------------------|---------------------------------------|---------------------|--|
| Note                                                                          | Verificare scarichi con                                                                                    | CSI-Piemonte                                     |                                       |                     |  |
|                                                                               |                                                                                                    | La nuova data proposta è il                      | 15/05/2017                            |                     |  |
|                                                                               | <                                                                                                    | ≁La richiesta è stata inviat ■ Note responsabile | ta ed è in attesa di approvazione d   | lall'amministratore |  |

| REGIONE<br>PIEMONTE                                                                                                    |                                                            |                                      | <b>CSI</b><br>pierronte |  |
|----------------------------------------------------------------------------------------------------|------------------------------------------------------------|--------------------------------------|-------------------------|--|
| Ricevere riscontro dalle aziende circa il<br>rispetto della copertura del flusso chiedendo<br>la correzione dei dati qualera non congruenti<br>con l'indicatore nazionale | <ul> <li></li></ul>                                        | Referente Atuativo.<br>Maspoli Maria | Avanzamento             |  |
| Note Verificare scarichi con                                                                                                    | CSI-Piemonte                                               |                                      |                         |  |
|                                                                                                    | È stata proposta una modifi<br>La nuova data proposta è il | ica alla data di fine.<br>15/05/2017 |                         |  |
| $\subset$                                                                                                    | L'amministratore ha accettato la proposta.                 |                                      |                         |  |
|                                                                                                    | PNote responsabile                                         |                                      |                         |  |
|                                                                                                    | Impossibile recuperare fe                                  | edback in tempo utile                |                         |  |
|                                                                                                    |                                                            |                                      |                         |  |
|                                                                                                    |                                                            |                                      | × ā                     |  |

#### 3.2.3. Avanzamento dell'azione

Periodicamente, compatibilmente con le scadenze previste dalla scadenza dell'iniziativa a cui l'azione si riferisce, il Responsabile deve fornire un avanzamento rispetto all'esecuzione dell'azione andando ad indicare una % che, al momento, può essere: 0% - 25% - 50% - 75% e 100%.

L'avanzamento viene indicato all'interno dell'azione agendo direttamente sullo "slider"

| Stato avanzamento | E | 50 %          |
|-------------------|---|---------------|
|                   |   | ANNULLA SALVA |

Salvando, è possibile verificare il risultato dell'inserimento dell'avanzamento.

Al di sotto dell'avanzamento è possibile visualizzare se l'iniziativa di riferimento risulta "il linea" o meno rispetto alla durata complessiva prevista.

|                      | Avanzamento    | 50 %                                 |                          |  |  |
|----------------------|----------------|--------------------------------------|--------------------------|--|--|
|                      |                | in linea                             |                          |  |  |
|                      | Cantiere       | C - Obblighi inform                  | C - Obblighi informativi |  |  |
|                      | Invio allegato | Νο                                   |                          |  |  |
|                      |                |                                      |                          |  |  |
| ₩ 09/03/<br>→ 30/04/ | 2017<br>2017   | Referente Attuativo<br>Maspoli Maria | Avanzamento              |  |  |
|                      |                |                                      |                          |  |  |